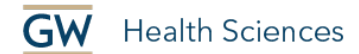

# How to Record Your Webcam in YouTube

You can record your webcam feed directly into YouTube if you set up a streaming "Go Live" session. No one can watch this session live (unless you send them a link). You are just using the streaming service to get a recording, which you can then embed in your Blackboard course, (see the second half of "How to Upload a Video to YouTube and Embed it in Blackboard").

## Sign-in to YouTube

The first step is to sign-in to YouTube.com. YouTube is owned by Google, but GW has disabled the YouTube function for GW Google Email accounts. So, you'll need to use a different Google/YouTube account in order to sign-in. You can use a personal Google account. Or you're welcome to use the shared HS account. Just let us know. You will need to open a different browser to sign-in to YouTube if you're already signed-in to GWmail.

#### **Record Your Video**

- Click the camera icon in the upper-right corner of the screen.
- Click "Go Live."

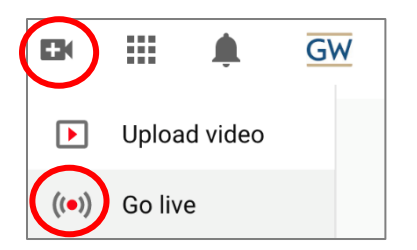

• Allow for recording from your webcam.

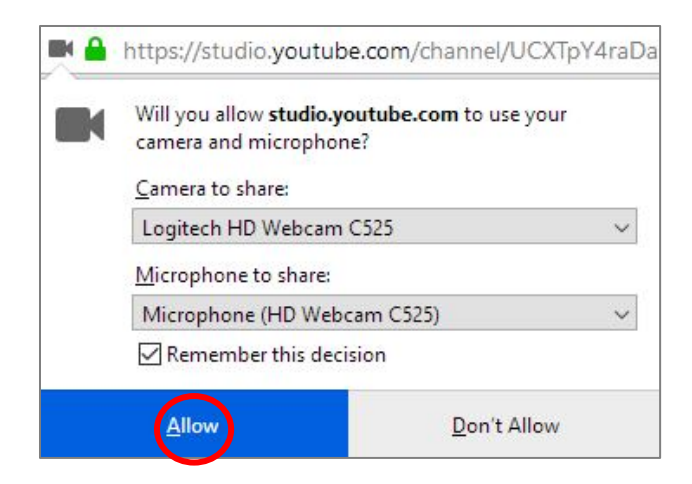

• Give your video a title, Choose Unlisted for privacy type, confirm that this video is not targeting children and click Next.

School of Medicine & Health Sciences

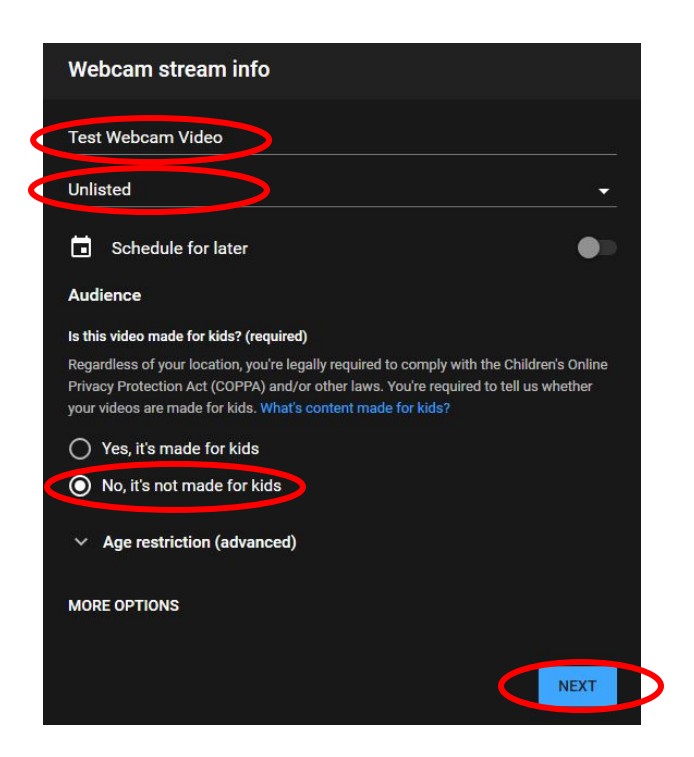

- Smile for a photo that will show when the video is not playing.
- Click Go Live to start recording.
- When finished, click End Stream, End, Dismiss.
- When the video has finished processing, follow our instructions "How to Caption your Video in YouTube."

## **Find Your Recording**

- Click on your avatar in the upper right hand corner of the screen.
- Click on YouTube Studio.

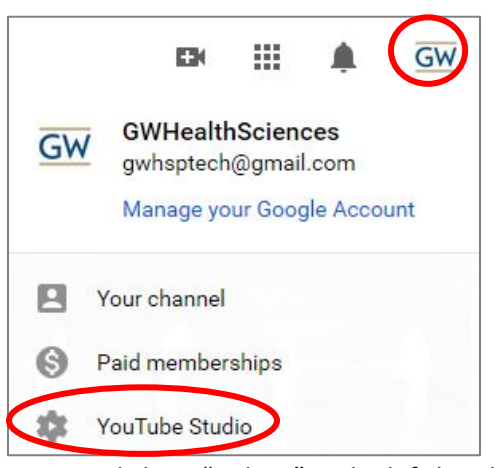

- Click on "Videos" in the left-hand column.
- Click on the "Live" tab.

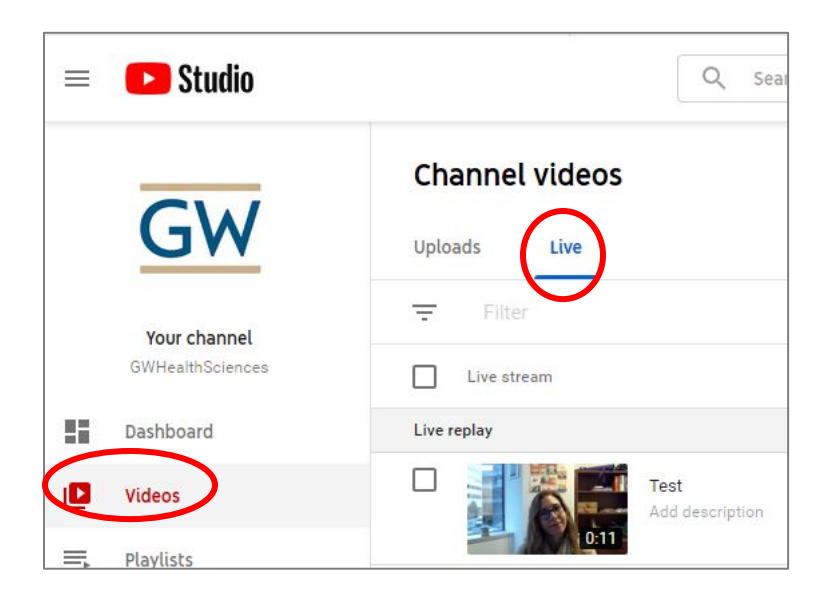

# Need more assistance?

Karen Foote, Instructional Technology Specialist, <u>foote@gwu.edu</u> Linda Cotton, Senior Instructional Technologist, <u>cottonl@gwu.edu</u> Laurie Lyons, Director Instructional Design & Technology, <u>lbl@gwu.edu</u>